# **Tester Procedures**

# Contents

| Intro to Vepo1                                       |
|------------------------------------------------------|
| Enter Test Results                                   |
| Web Version                                          |
| Enter Backflow Tests – Assigned to Company or Tester |
| Enter Backflow Tests – Unassigned                    |
| Enter Backflow Test – Failed and Retested            |
| Mobile Apps 3                                        |
| View Completed Test Results:                         |
| Mobile Apps 6                                        |
| Create View (Filters) for your Tests Only - Website  |
| Schedule Appointment                                 |
| Web Version                                          |
| Mobile                                               |
| Add New Columns to Search Results                    |
| Search Again                                         |
| New or Replaced Devices                              |
| Add new device to existing location9                 |
| Schedules Color Code                                 |
| Terms                                                |
| Reminders 10                                         |

# Intro to Vepo

| DASHBOARD    | High level view of completed and scheduled tests.                                                                                                    |
|--------------|----------------------------------------------------------------------------------------------------|
| PERFORM TEST | Schedule or enter test for device that is <u>not</u> already assigned to you or the company.                                                                                                    |
| MY TESTS     | <ul> <li>Enter test for you or your company's scheduled tests.</li> <li>View assigned and completed tests.</li> <li>Reschedule assigned test</li> <li>Note: Gold tests will be found here.</li> </ul> |

|       | Not being used.                                                                                                    |
|-------|----------------------------------------------------------------------------------------------------|
| USERS | Read only view of users within your company.                                                                                                    |
| 0     | View raw data of Test Results that you submitted                                                                                                    |
| PDF   | View final copy of test results (may be different than what you submitted if system calculated a different pass/fail value than what you submitted) |

# Enter Test Results

#### Web Version

# Enter Backflow Tests – Assigned to Company or Tester

As a tester, you can enter test results for a device that has been assigned to you or to your company.

- 1. Click on My Tests
- 2. Click on Open Filter Panel and search by Tester, VCC#, Address, Serial #, etc. Reference Configure My Views for more details on saving filters.
- 3. Click Search
- 4. Start Test
- 5. Fill out test form
- 6. Save / Submit Test

# Enter Backflow Tests – Unassigned

As a tester, you can enter test results for a device that has not been assigned to you or to your company. This only applies if the test is not part of a program or assigned to another company.

- 1. Click on Perform Test
- 2. Search by VCC#, Address/Zip, Serial #/Zip, or Meter #/Zip (must enter 5 letters on address)
- 3. Start Test
- 4. Fill out test form
- 5. Save / Submit Test

### Enter Backflow Test – Failed and Retested

As a tester, you can enter a retest after a device failed and is repaired.

1. Click on Perform Test

- 2. Search by VCC#, Address/Zip, Serial #/Zip, or Meter #/Zip (must enter 5 letters on address)
- 3. Start Test
- 4. Fill out test form
- 5. Save / Submit Test

\*\*\*NOTE – if this failed test was on another testing companies Gold list, it will not show up to enter a test. Please contact EWEB at <u>backflow@eweb.org</u> to have a test work order assigned to your company.

#### Mobile Apps

#### Locate Assembly:

- 1. Tests that have already been assigned to you are under Schedules.
  - **a.** Select the day
  - **b.** Select Test Now on device
- 2. To search for a device that is not assigned to you select New Appointment
  - a. Choose your search method from the drop down
    - i. Site address: can be partial address like "GARFI" (no wildcards needed)
    - ii. All but VCC# requires zip code
  - b. Select a device to test by clicking Test Now

|                    | ■ New Appointment ✓                                                                                                    | < Back   | New Appointm                                                                         | ent                              |
|--------------------|----------------------------------------------------------------------------------------------------|----------|--------------------------------------------------------------------------------------|----------------------------------|
|                    |                                                                                                    |          | JIST                                                                                 | MAP                              |
| CHOSSEDANEX        | Search by VCC Number 🔹                                                                                                    |          | BED4803/1<br>Serial #: 26272<br>Woor Meter #: 59224872                               | Walta<br>909 Skos; 2'            |
| Dessice MoLaws     | <b>Q</b> VCC #                                                                                                    | C        | KIDEE REALTY HORE REALTY     23 Great Rd, Badford, MA     MicDonolds     heavenet    | , 507                            |
| Chedules           | th you do not have a VCC number please contact                                                                                                   | SCHEDULE | RECE                                                                                 | N Y COMPLETED TEST               |
| 22 New Appointment | your customer to get one. If the customer does<br>not have a VCC number please contact VEPO<br>CrossConnex at 877-860-8376 to be assigned a VCC. | B        | BED4803/2<br>Setal #: 12904<br>Water Meter #: 59036033<br>.4 KODE REALTY HOBE REALTY | Watta<br>19500L Skaw: 2*<br>1972 |
| Ongoing Tests      | Search by VCC Number                                                                                                    |          | NDRE REALTY                                                                          |                                  |
| Completed Tests    |                                                                                                    | SCHEDULE |                                                                                      | TEST NOW                         |
| Receipts           | Search by Water Meter Number                                                                                                    |          |                                                                                      |                                  |
| C Reminders        | Search by Backflow Device Serial<br>Number                                                                                                    |          |                                                                                      |                                  |
|                    | Search by Site Address                                                                                                    |          |                                                                                      |                                  |

3. Click + sign and select the EWEB Water Backflow Test form

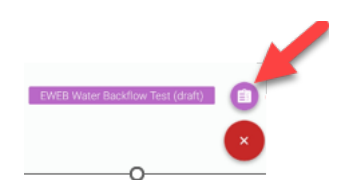

4. Enter test data. Some data will prepopulate. Click next when complete.

| NEXT |
|------|
|      |
|      |
|      |
|      |
|      |
| ×    |
|      |
| ×    |
|      |
| ×    |
|      |
|      |
| ×    |
|      |
|      |
|      |

5. Click on the Forms icon to review/edit your test submission or click SUBMIT to submit your tests.

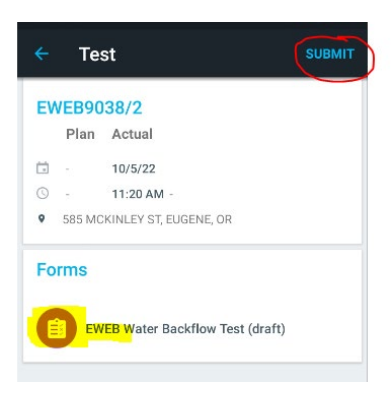

# View Completed Test Results:

#### Web Version

- 1. From My Tests click on eyeball to review your entry in the test input form.
- 2. Click PDF to review test output form that gets emailed to customer, including final pass/fail test results.

| E7 | DASHBOARD    | TESTING COMPANIES Company I × |                                   |             |                 |              |                |            |     |
|----|--------------|-------------------------------|-----------------------------------|-------------|-----------------|--------------|----------------|------------|-----|
| 2  | PERFORM TEST |                               | TEST SUBMITTED/SCHEDULED 🖕        | TEST RESULT | SCHEDULE STATUS | VCC NUMBER 🌲 | PROGRAM TYPE 🌲 | TESTERS 🔶  | PDF |
|    | MY TESTS     | •                             | 12/14/22 1:16 PM                  |             | Completed       | EWEB74471/3  | No Program     | Tester Ian |     |
|    | USERS        | START TEST                    | 12/13/22 1:56 PM (Scheduled Date) |             | Assigned        | EWEB100452/1 | No Program     | Tester lan |     |

#### Mobile Apps

- 1. Click Completed Tests
- 2. Click on the blue TESTS under the correct time frame for your test
- 3. Click anywhere in the device box
- 4. Click on EWEB Water Backflow Test under Forms

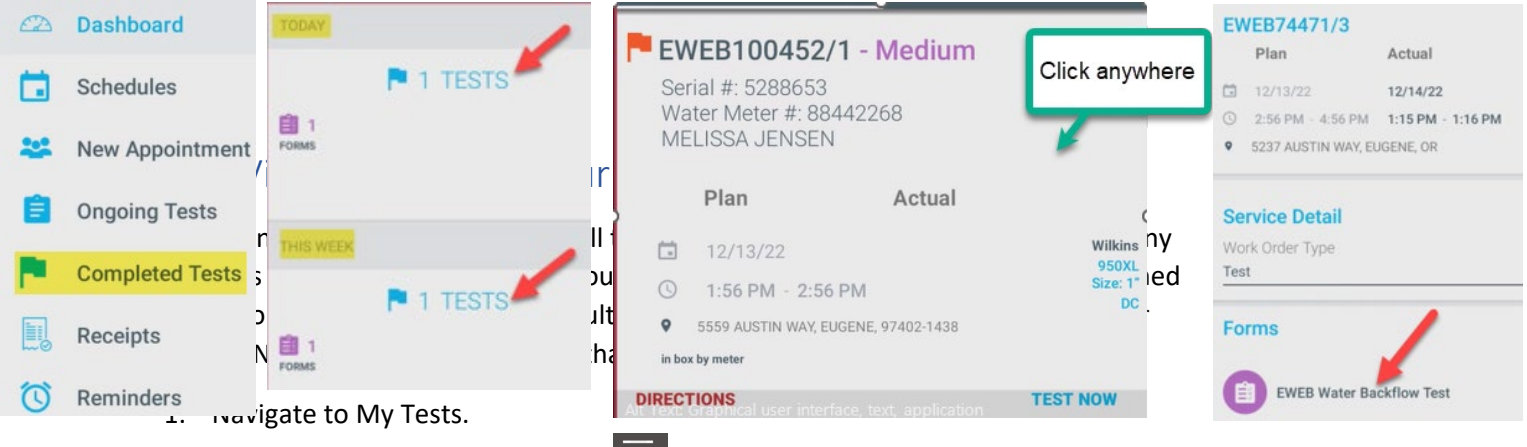

- 2. Click the "Open Filter Panel" icon
- Choose fields to filter view, select your name under the Testers dropdown (Note: Under Test Result drop down option Repaired & Passed is not being used)
- 4. Hit Search and review results.
- 5. Go back to the Open Filter Panel
- 6. Click Save View
- 7. Enter name for saved filter
- 8. Click Save
- 9. Click on Open View to see saved filters

# Schedule Appointment

#### Web Version

- 1. Click Perform Test
- 2. Search by VCC #, water meter number, Serial #, or address
  - a. Site address: can be partial address like "GARFI" (no wildcards needed, 5character min.)
  - b. All but VCC# requires zip code
- 3. Locate the device you would like to schedule
- 4. Click the Calendar icon
- 5. Enter Plan Date and Time Slot. All other fields are optional
- 6. Save

|            |                  | Plan New Job ×                         |
|------------|------------------|----------------------------------------|
|            | _                | Testers<br>JESSICA MCLAWS (tester) ▼ ♥ |
|            | SERIAL NUMBER 🖕  | Priority<br>Medium                     |
| START TEST | <b>A</b> 3930573 | Plan Date                              |
| START TEST | <b>A</b> 851178  | Time Slot<br>No Choice                 |
| START TEST | <b>A</b> 837691  | Plan Note                              |
| START TEST | <b>A</b> 3919757 | Price                                  |
| START TEST | Զ ajad3307       |                                        |
| START TEST | <b>A</b> 3319229 | CLOSE SAVE                             |

#### Mobile

- 1. Select New Appointment
- Search by VCC#, Address/Zip, Serial #/Zip, or Meter #/Zip (must enter 5 letters on address)
- 3. Click Schedule
- 4. Enter information in New Plan: Plan Date, Plan Starts At, Plan Ends At, Plan Note (optional) can be used for mobile app instructions to tester in the field.
- 5. Click Check mark

| Add New Columns to Search Results | Add New | Columns | to Search | Results |
|-----------------------------------|---------|---------|-----------|---------|
|-----------------------------------|---------|---------|-----------|---------|

|                   |          |                       | =(             | R R           |
|-------------------|----------|-----------------------|----------------|---------------|
| AG                | INACTIVE | LAST PASSED TEST DATE | LAST TEST DATE | LAST TEST RES |
| Extension Granted | No       | 9/15/22               | 9/15/22        | Passed        |
| I                 | No       | 9/12/22               | 9/12/22        | Passed        |
|                   | No       | 9/28/22               | 9/28/22        | Passed        |
|                   |          | First                 | 61             | > Last        |

## Search Again

|                   |          |                       | =              | IZ 🕰          |
|-------------------|----------|-----------------------|----------------|---------------|
| AG                | INACTIVE | LAST PASSED TEST DATE | LAST TEST DATE | LAST TEST RES |
| Extension Granted | No       | 9/15/22               | 9/15/22        | Passed        |
| I                 | No       | 9/12/22               | 9/12/22        | Passed        |
|                   | No       | 9/28/22               | 9/28/22        | Passed        |
|                   |          |                       |                | ۱.            |
|                   |          | First                 |                | Last          |

# New or Replaced Devices

Until further notice, please continue emailing test results for new or replaced device to <u>backflow@eweb.org</u>

# Enter Test Results for Removed Device

Please continue notifying EWEB of device removal via email at <u>backflow@eweb.org</u>

# Add new device to existing location

- 1. Must search by VCC#
- 2. Then click +
- 3. Enter customer info, device details and test results

|   |               |                 |              |          |         |                 |            |            |          |                       | - 12           | <del>[]</del> & |
|---|---------------|-----------------|--------------|----------|---------|-----------------|------------|------------|----------|-----------------------|----------------|-----------------|
|   | ]~            | SERIAL NUMBER 🌲 | VCC NUMBER 💂 | E-MAIL ≑ | PHONE ≑ | ADDRESS 🐥       | ZIP CODE 🔶 | DEVICE TAG | INACTIVE | LAST PASSED TEST DATE | LAST TEST DATE | LAST TEST RESU  |
|   | START TEST    | 3319229         | EWEB100856/2 |          |         | 1799 PRASLIN ST | 97402-7510 | • draft    | No       |                       |                |                 |
| s | how 50 - Show | ing 1 to 1 of 1 |              |          |         |                 |            |            |          |                       | <b>()</b> 1    | » Last          |

# Schedules Color Code

| Gray               | Completed Tests                                    |
|--------------------|----------------------------------------------------|
| <mark>Blue</mark>  | Scheduled/Not Completed                            |
| <mark>Red</mark>   | Scheduled Date is Past Due, and Test not Completed |
| <mark>Green</mark> | Test is in Progress                                |

### Terms

| Actual (Date) (Mobile App Test Lists) | Date Test was started in the VEPO App                                                                                                    |
|---------------------------------------|----------------------------------------------------------------------------------------------------|
| CCT Program                           | Contracted Commercial Testing: new name for the previous                                                                                             |
|                                       | ATA test program.                                                                                                    |
|                                       | Commercial customers can request that EWEB facilitate                                                                                                |
|                                       | testing and bill customers on their EWEB bill.                                                                                                    |
| Gold Program                          | New name for the previous GAG/Good as Gold test program.                                                                                             |
|                                       | Customers work directly with their tester of choice to get                                                                                           |
|                                       | their tests completed every year by the same company                                                                                                 |
| My Tests                              | Enter test for you or your company's scheduled tests. View<br>assigned and completed tests. Reschedule assigned test<br>Gold tests can be found here |

| Perform Test          | Schedule or enter test for device that is <u>not</u> already assigned to you or the company.                                                                                                    |
|-----------------------|----------------------------------------------------------------------------------------------------|
| Schedule Status       | <ul> <li>Not Scheduled – No tester assigned, and no Plan Date assigned</li> <li>Scheduled – Has a Plan Date, but not assigned to anyone</li> <li>Assigned – Test assigned to tester (with or without a Plan Date)</li> <li>In Progress – Tester is completing test</li> </ul> |
| Test Date             | Date test was performed                                                                                                    |
| Test Submitted Date   | <ul> <li>For completed tests it's the date the test was submitted<br/>(not performed)</li> <li>For scheduled/assigned tests, it's the plan date<br/>(scheduled date)</li> </ul>                                                                                               |
| Test Valid Until Date | Test Due Date (if first of month, test is due 30 days after)                                                                                                    |

# Reminders

- You cannot search for or complete a test for a device that is already assigned to someone else.
- You cannot search for or complete a test for a customer who is part of the Gold program if you are not the default tester for that device.